## State of Maine Dog Licensing Database: Initial Tasks for ACOs

Agriculture

& Forestry

Conservation

## Log in at <a href="http://sms.petpoint.com/sms3">http://sms.petpoint.com/sms3</a>

Shelter ID: USME70

Use your assigned username and initial password to log in

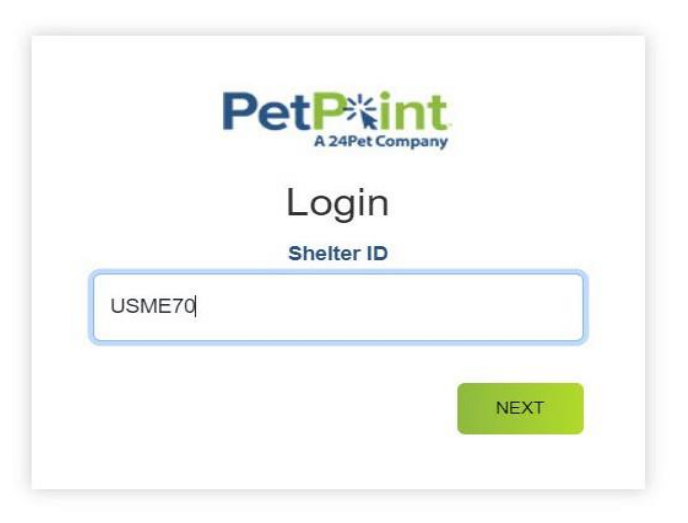

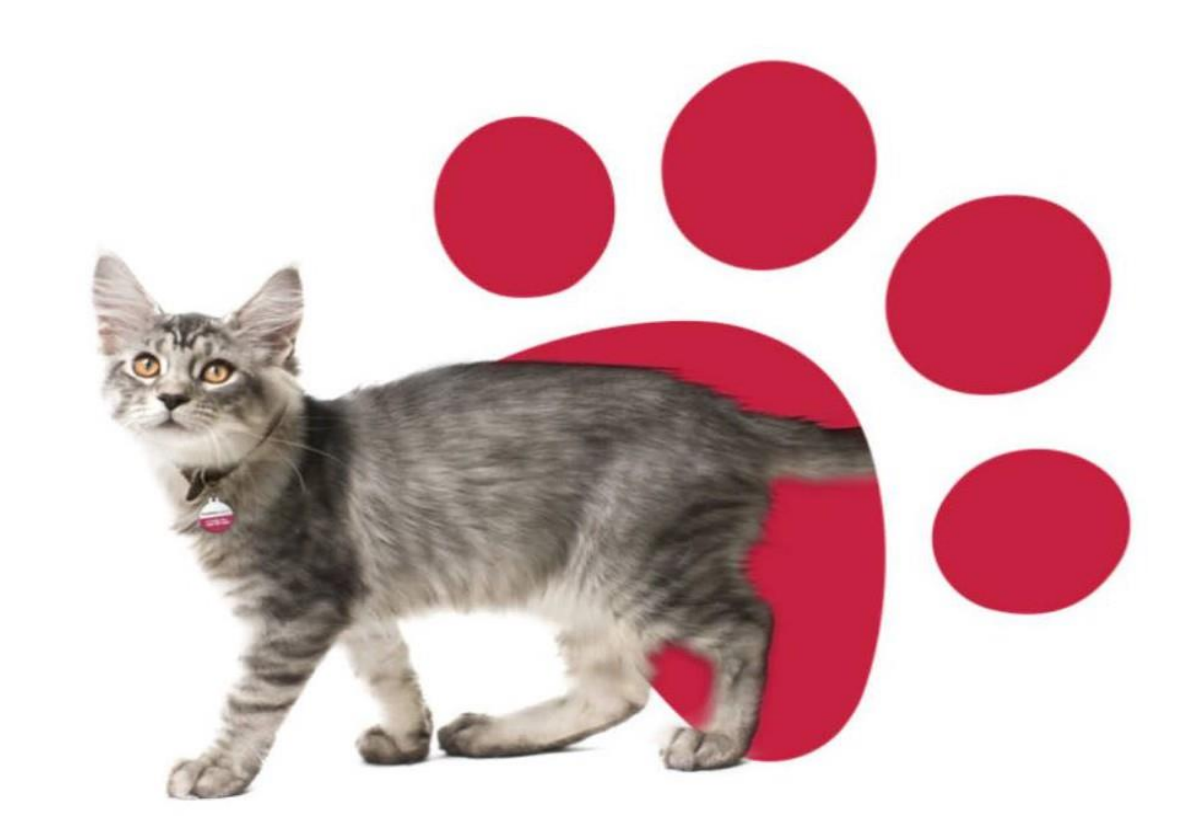

Task #1: Change your assigned password to your own

>Click on the Person Icon at the top right of the screen
>Choose "Change Password"

| PetPitint<br>A 24Pet Company |           |           |         |          |          | Q Searc   | Q Search |     |     |                       |           |              |               |                 |              |           |     |    |  |
|------------------------------|-----------|-----------|---------|----------|----------|-----------|----------|-----|-----|-----------------------|-----------|--------------|---------------|-----------------|--------------|-----------|-----|----|--|
| Edit PPT                     | ΓN Licen  | sing Fina | ance Re | eports A | dmin Sup | port      |          |     |     | test user<br>Change P | assword   | tment of ACE | Animal Welfar | e Program - 1   | 2nd Database | Enterpris | M   | or |  |
| #ActiveAnim                  | nals      |           |         |          |          |           |          |     |     | Sign out              |           |              |               | e i logiani - z |              | Encipit   |     |    |  |
| Animal(0)                    | Person(0) | Agency(0) |         |          |          |           |          |     |     |                       |           |              |               |                 |              |           |     |    |  |
| » Select                     | Animal ID | Photo     | Status  | Stage    | Species  | Primary B | Name     | Age | Sex | Spay/Neu              | Primary C | On Hold      | Microchip     | Location        | Sublocati    | Referen   | nce |    |  |

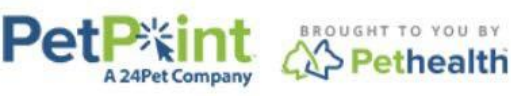

© PetPoint, PetPoint & Design and related words and logos are registered trademarks and the property of Pethealth Software Solutions (USA) Inc. and are used under license.

Wednesday, August 28, 2024 2:39:25 PM

>Enter your new password (twice!)
>Click the green SAVE button
(>remember it!)

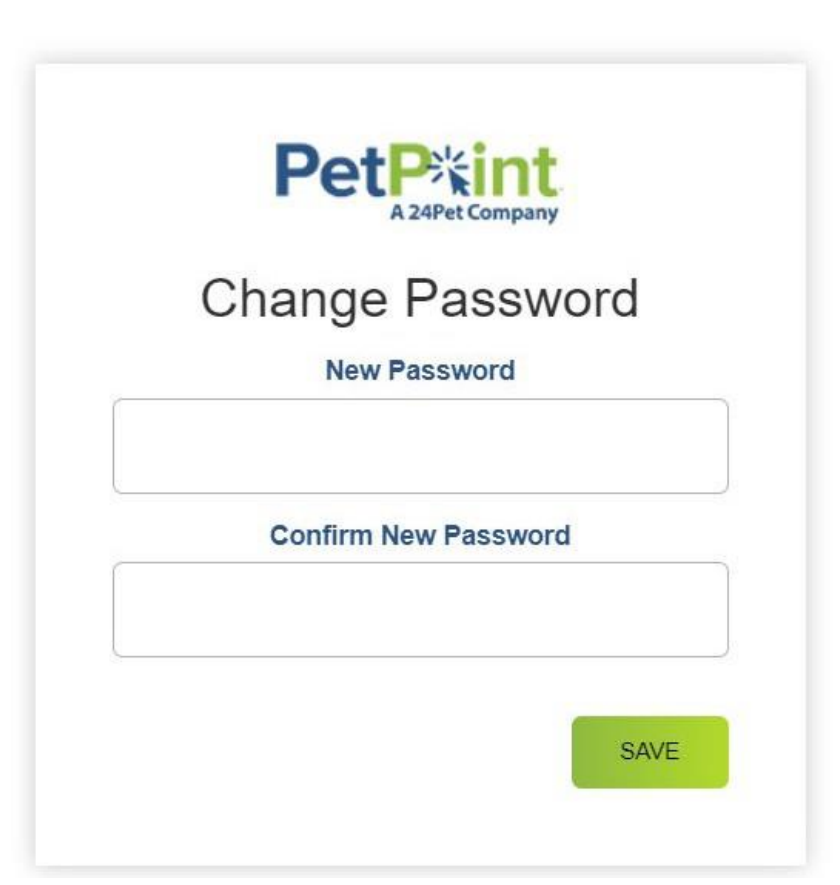

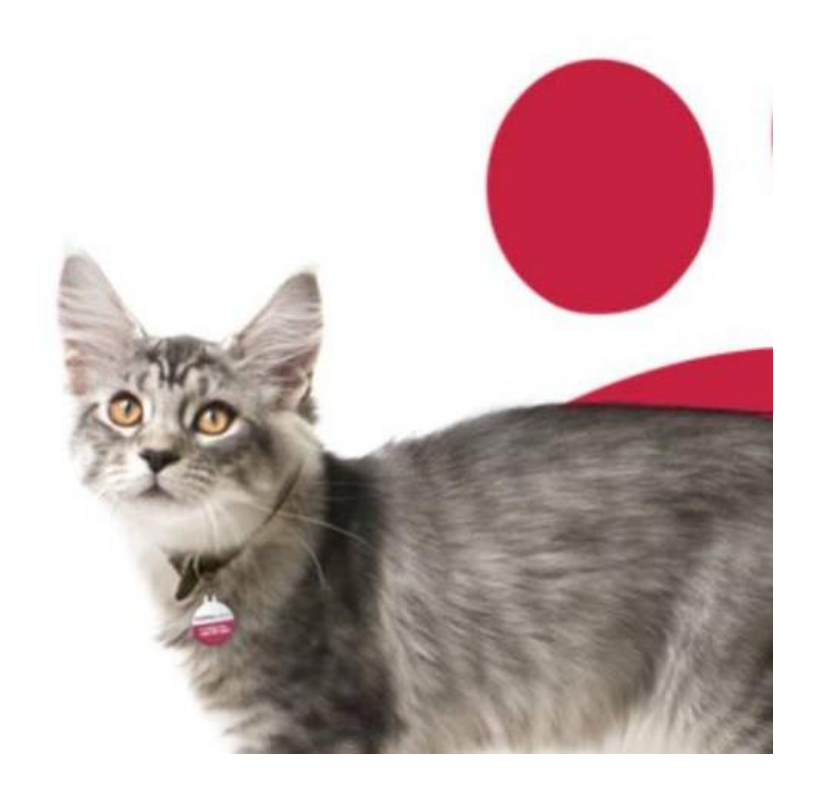

Task #2: Add the license tab to your home page

Click on the pencil icon next in the tab section.

A pop-up will appear

Click the plus sign

Select "license" from the drop down

Click save.

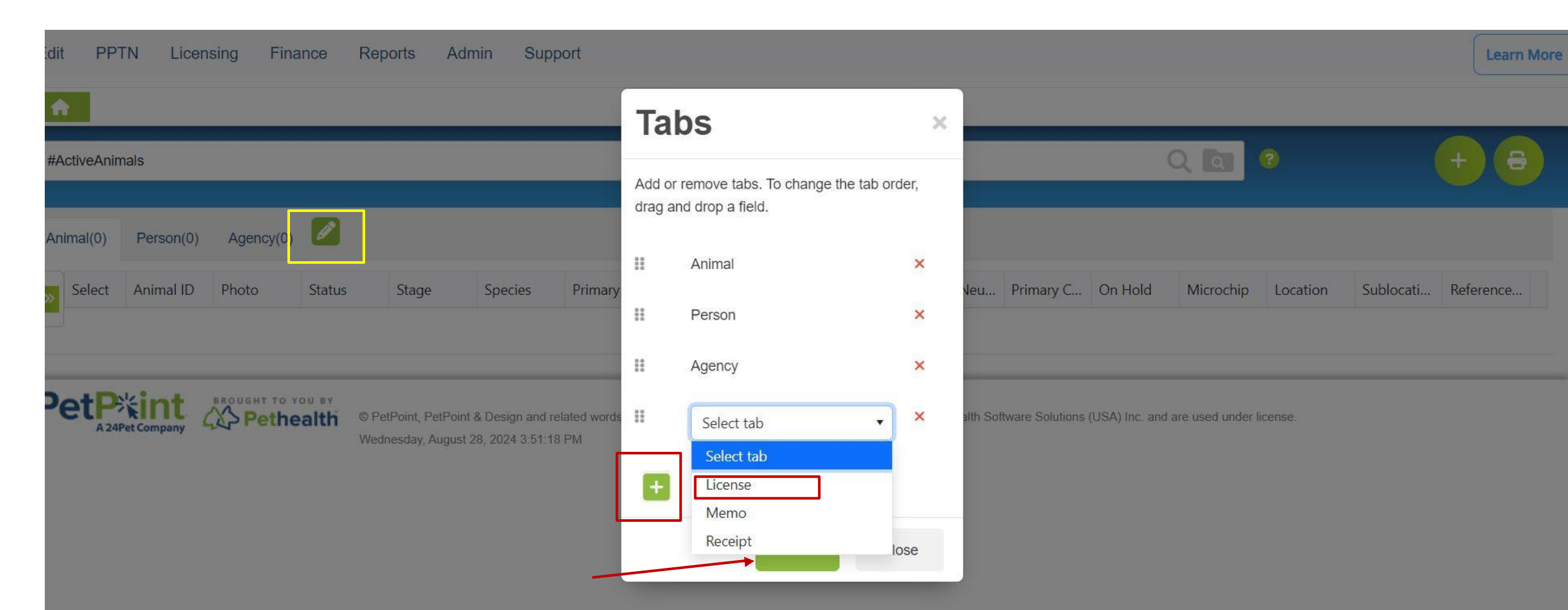

You did it! Click on the person icon at the top right of the screen and choose "Sign Out"

Got stuck? Email us at <u>animal.welfare@maine.gov</u>, and we'll schedule an appointment to walk you through it.

| Q Search       Lest user                                                       | 2    |
|--------------------------------------------------------------------------------|------|
| test user                                                                      |      |
| Edit PPTN Licensing Finance Reports Admin Support<br>Change Password           | More |
| USME70 - Maine Department of ACF Animal Welfare Program - 2nd Database - Enter | rise |
| #ActiveAnimals Sign out                                                        |      |
| Animal(0) Person(0) Agency(0) License(0)                                       |      |
|                                                                                |      |

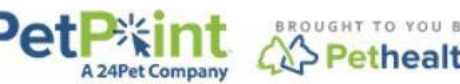

6 © PetPoint, PetPoint & Design and related words and logos are registered trademarks and the property of Pethealth Software Solutions (USA) Inc. and are used under license.

Wednesday, August 28, 2024 3:51:18 PM